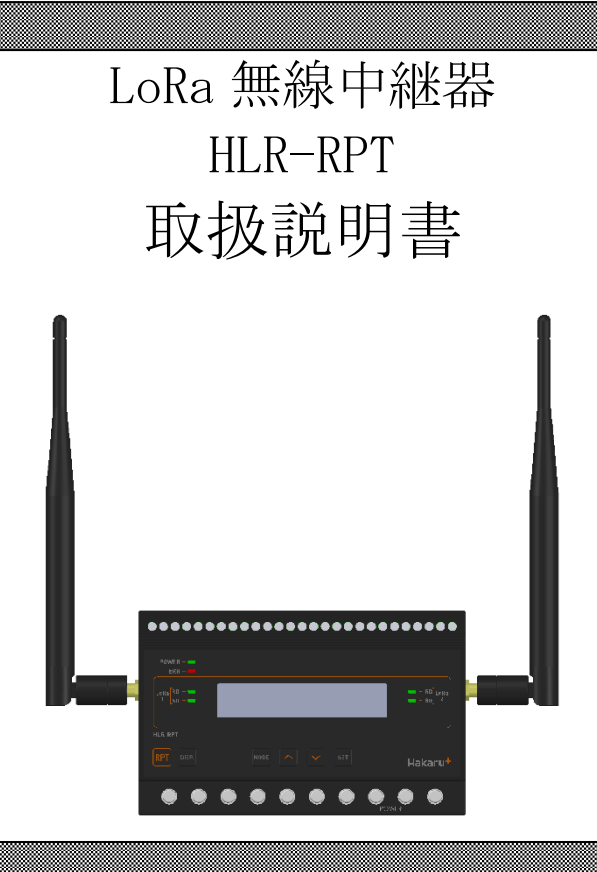

|                          | ▲ご注意         |                  |  |
|--------------------------|--------------|------------------|--|
| ◇本取扱説明書を十分にお読み頂          | き、ご使用ください。   |                  |  |
| ◇本体は精密機器ですので、落と          | さないようにしてください | ) <sub>0</sub>   |  |
| ◇本体を分解・改造はしないでく          | ださい。         |                  |  |
| ◇本体に雨水等が直接かからない          | ようにしてください。   |                  |  |
| 本体の汚れ・ホコリ等を拭きと           | る場合は、乾いた布で拭き | きとってください。        |  |
| 汚れがひどい場合は、固く絞っ           | た濡れ雑巾で拭きとってく | ください。            |  |
| ベンジン・アルコール・シンナ           | ーは絶対に使用しないでく | ください。            |  |
| ◇本体内にごみ等が入る恐れがあ          | る作業を行なう場合は、本 | 体にカバーをして異物が入らない  |  |
| ようにしてください。               |              |                  |  |
| ◇本体を直射日光が当たる場所・          | 温度の異常に高い場所・異 | 常に低い場所・湿気や塵挨の多い  |  |
| 場所へ設置しないでください。           |              |                  |  |
| ◇端子台への配線は圧着端子を使          | 用して確実に締めてくださ | siv,             |  |
| ◇補助電源が停電時、表示は消え、通信できません。 |              |                  |  |
| ◇製品及び取扱説明書は、改善・          | 改良のために予告なく変更 | 「する場合があります。ご了承くだ |  |
| さい。                      |              |                  |  |

| ľ | 1 ] 7 | 概要                                                    | . 3      |
|---|-------|-------------------------------------------------------|----------|
| l | 2     | 品名                                                    | . 3      |
|   | 3 ] 5 | 形名                                                    | . 3      |
| ľ | 4     | 装直外観<br>                                              | .4       |
| ľ |       | 〒ハイ/νーーーーーーーーーーーーーーーーーーーーーーーーーーーーーーーー                 | . 0<br>6 |
| • | (1)   | いって ディング ディング しょう しょう しょう しょう しょう しょう しょう しょう しょう しょう | . о<br>А |
|   | (1)   | マンニーナを検出す                                             | . 0      |
|   | (2)   | ノンケリを接続する                                             | . 6      |
|   | (3)   | 電源を配線する                                               | . 6      |
|   | (4)   | ルーフトップアンテナを使用する場合の注意                                  | . 7      |
| ľ | 7]]   | 取り付け方法                                                | . 8      |
|   | (1)   | DIN レールによる取り付け                                        | . 8      |
|   | (2)   | ねじ止めによる取り付け                                           | . 8      |
| ľ | 8];   | 補助電源 0N 時の動作                                          | . 9      |
| ļ | 9     | キー操作                                                  | . 9      |
| l | 10    | 通常モードの表示                                              | 10       |
|   | (1)   | 中継状態表示                                                | 11       |
|   | (2)   | LoRa1/2 通信状態表示                                        | 13       |
|   | (3)   | システム状態表示                                              | 14       |
| ľ | 11 ]  | 設定モードの表示                                              | 15       |
|   | (1)   | 表示 ON 時間設定                                            | 16       |
|   | (2)   | LoRa 通信中継 ID 設定                                       | 16       |
|   | (3)   | LoRa 通信グループ設定                                         | 16       |
|   | (4)   | LoRa 通信ネットワークキー設定                                     | 17       |
|   | (5)   | LoRa 通信 Tx-Power 設定                                   | 17       |
|   | (6)   | LoRa 通信方向設定                                           | 17       |
|   | (7)   | 設定初期化確認画面                                             | 18       |
|   | (8)   | 初期値について                                               | 18       |
| ľ | 12    | 通信を開始する                                               | 19       |
|   | (1)   | LoRa 通信の設定をする                                         | 19       |
| ľ | 13 】  | 外形・取り付け寸法                                             | 20       |
|   | (1)   | 外形図                                                   | 20       |
|   | (2)   | 取り付け寸法                                                | 21       |
| ľ | 14    | 無線モジュールと認証番号について                                      | 22       |
| ľ | 15    | 無線機器の設置について                                           | 23       |
| ľ | 16    | 保証期間と保証範囲                                             | 24       |
|   | (1)   | 保証期間                                                  | 24       |
|   | (2)   | 保証範囲                                                  | 24       |
| ļ | 17    | 注意事項                                                  | 24       |
| l | 18 】  | 特記事項                                                  | 24       |

目次

# 【1】概要

本装置は、ハカルプラス製無線通信機器(LoRa 無線機:HLR シリーズ)間の、無線通信の中継 を行い電波が届きにくかった場所でも機器を使えるように補助するものです。 なお、無線通信は IoT 向け無線技術(LPWA)の一つである LoRa (LoRa Private)を使用します。

<使用イメージ>

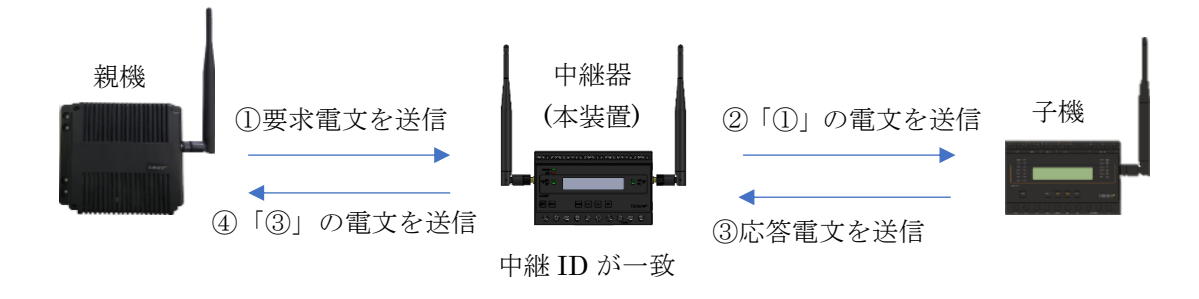

※ 中継器を使用中でも、親機と子機は直接通信することができます。 中継器は親機と子機の直接通信に影響を与えることなく中継動作が可能です。 ただし、親機には、どの子機との通信に中継器を使うのかを予め登録する必要があります。

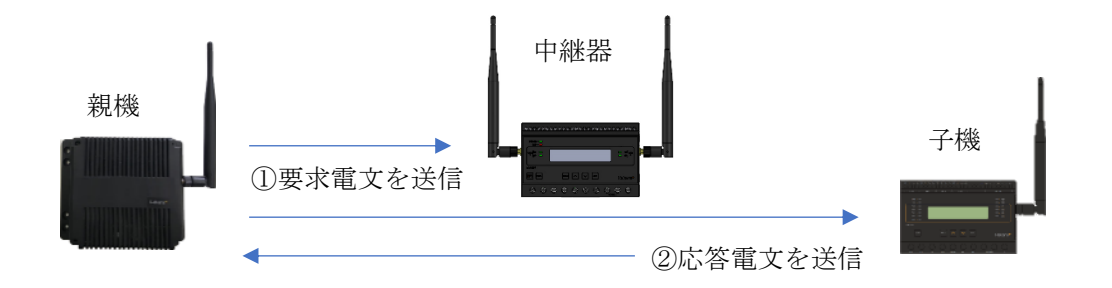

【2】品名

LoRa 無線中継器

【3】形名

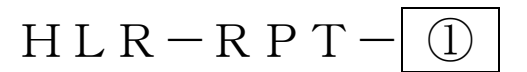

|   | (1)       |
|---|-----------|
|   | 補助電源      |
| А | AC85~264V |
| D | DC20~30V  |

# 【4】装置外観

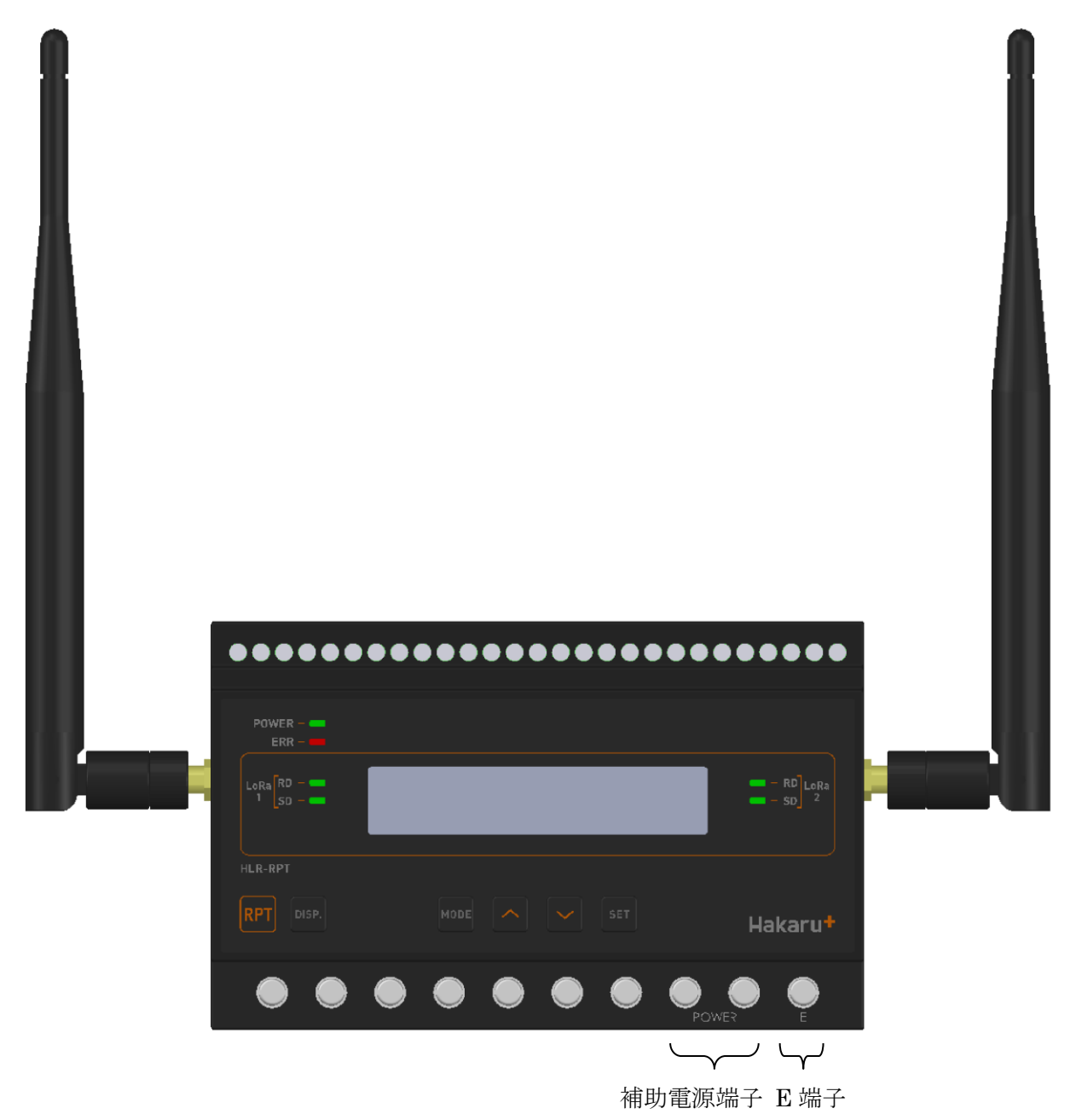

- ・補助電源端子、E端子は、M3.5ネジ端子です。
- ・取付は DIN レール (35mm) とネジ止めの両方に対応しています。
- ・補助電源が DC20V~30V の場合、補助電源端子の左側が+、右側が-になります。

# 【5】操作パネル

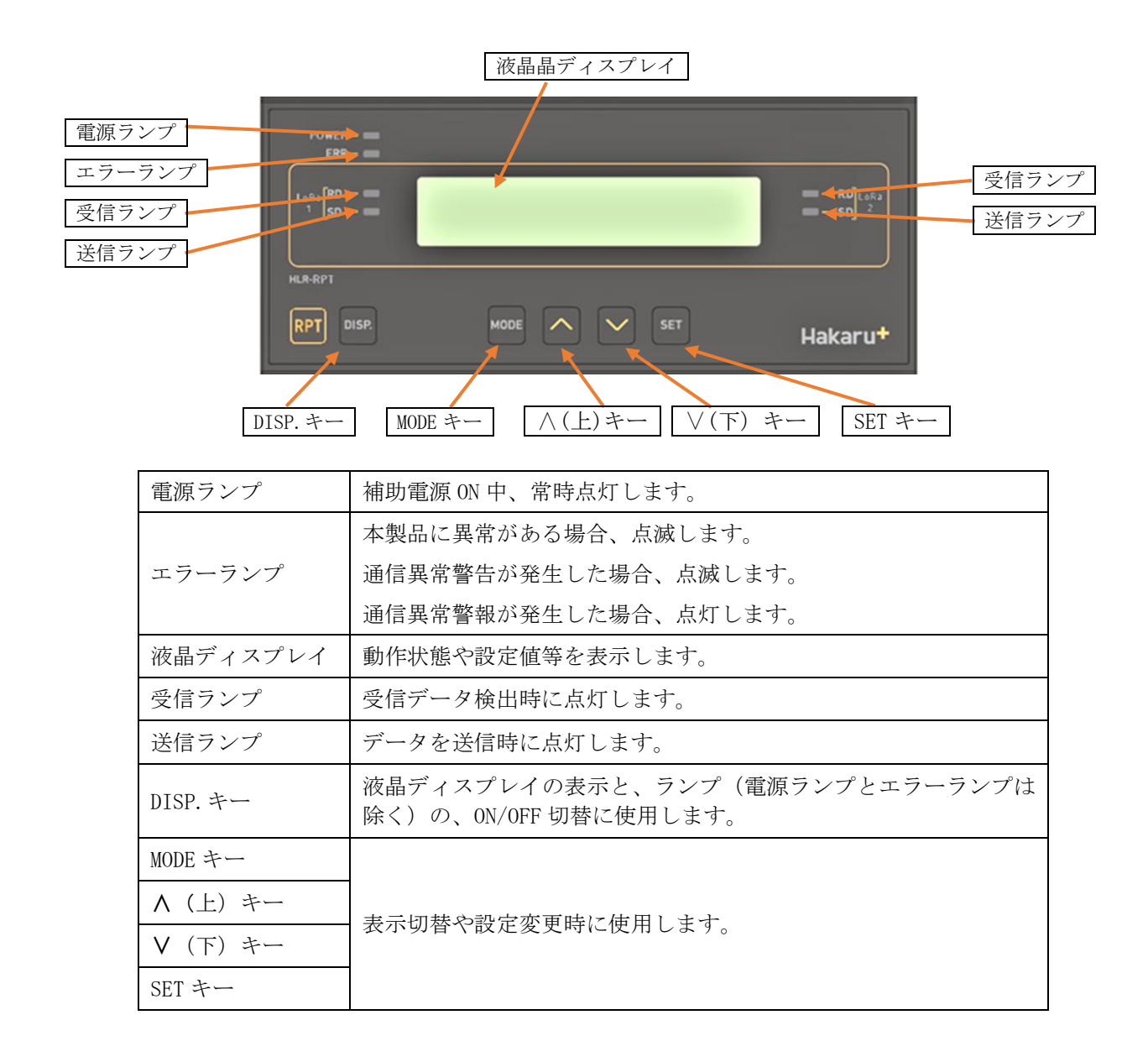

### 【6】使用準備

#### (1)はじめに

補助電源端子、E 端子について

- これらの端子台は M3.5 ネジです。
   端子台内のり寸法は 6.5±0.5mm ですので、これにあった端子をご使用ください。
- ・ 締め付けトルクは 0.9~1.1N・m です。

#### (2) アンテナを接続する

※ 接続が完了するまで、他の配線を行わないでください。

- ① アンテナを、本装置左右側面に取り付けます。
- ② コネクタの締め付けトルクは 0.6~1.1N·m です。

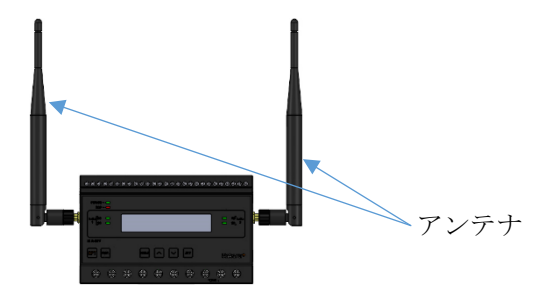

#### (3) 電源を配線する

補助電源は、装置下部の端子に接続します。 ※ 接続が完了するまで、補助電源は ON にしないでください。

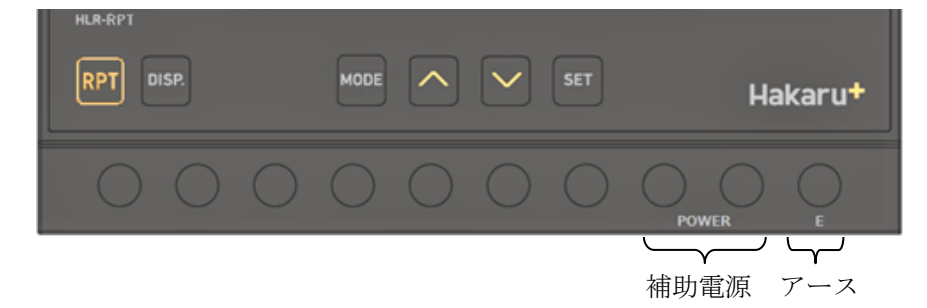

- 形名をご確認の上、補助電源端子にAC100V/200VまたはDC24Vを接続してください。 接続する電源は、お客様ご指定の電源を使用してください。 補助電源がDC20~30Vの場合、補助電源端子の左側が+、右側が一になります。
- ② アース端子は接地(D種)してください。

#### (4) ルーフトップアンテナを使用する場合の注意

本装置側面には「親機側」「子機側」の表記があります。 オプションのルーフトップアンテナを本装置に取り付ける場合は、「親機側」表示のある方に接続し たアンテナを親機側、「子機側」表示のある方に接続したアンテナを子機側に向けてください。

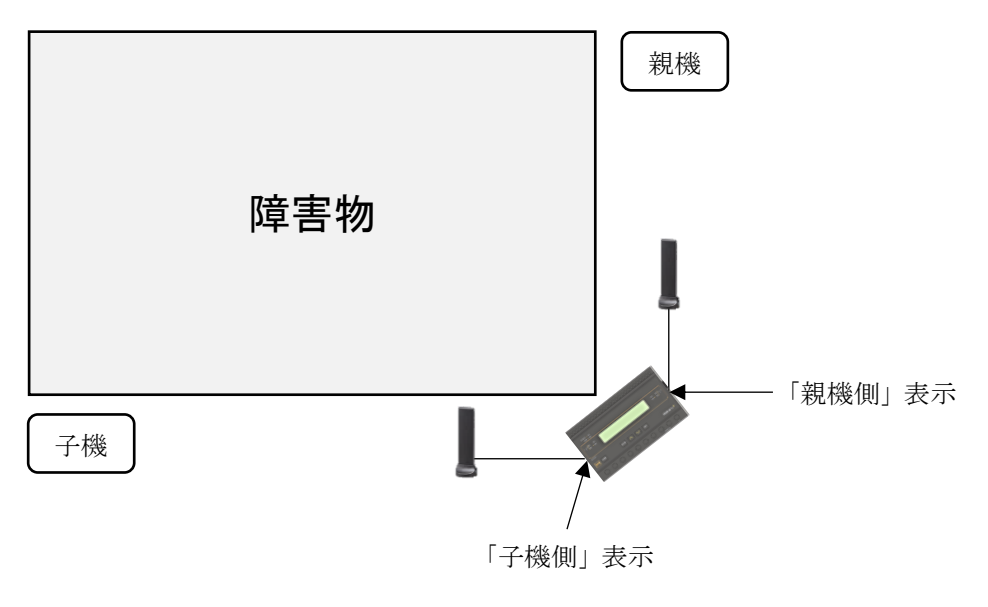

### 【7】取り付け方法

### (1) DIN レールによる取り付け

①スライドフックを出す。
②上部をレールに引っ掛けて取り付ける。

③スライドフックをもとに戻す。

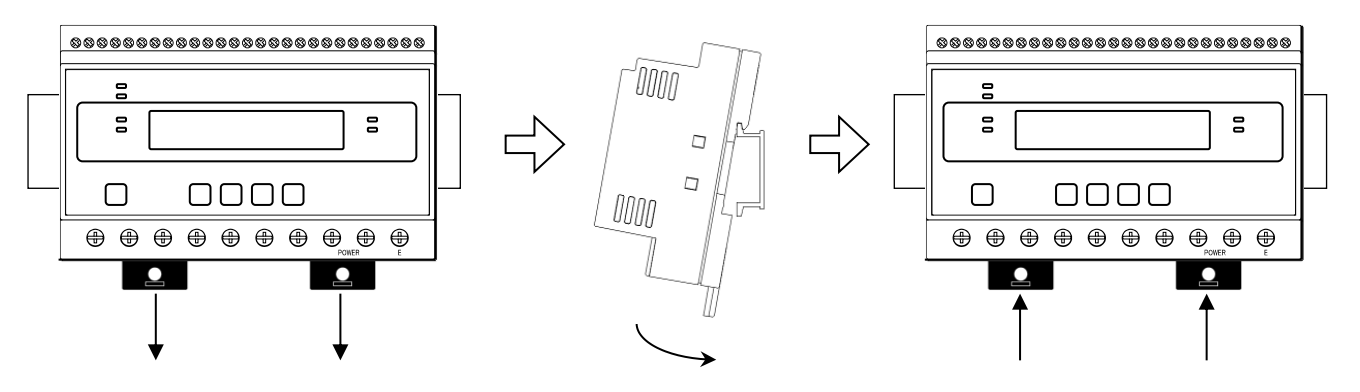

(2) ねじ止めによる取り付け ①上下のスライドフックを出す。

②上下3箇所をねじ止めする。

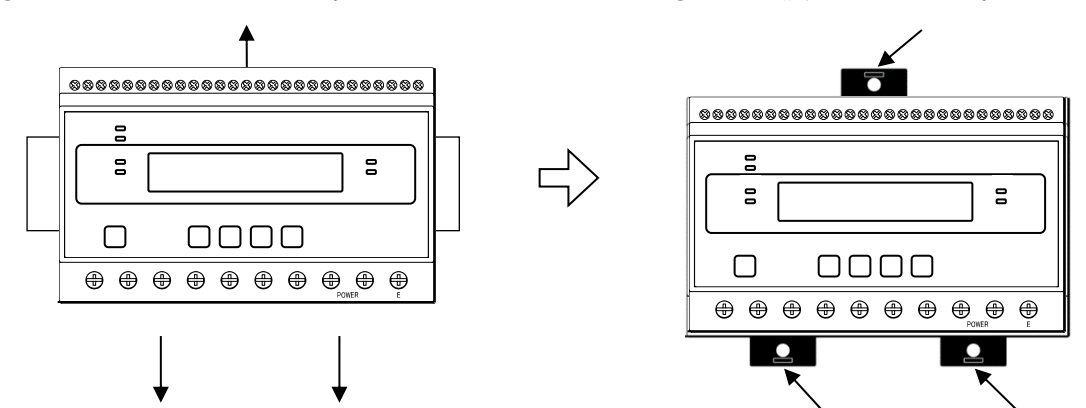

※ スライドフックが固い場合は、下図のようにして出してください。

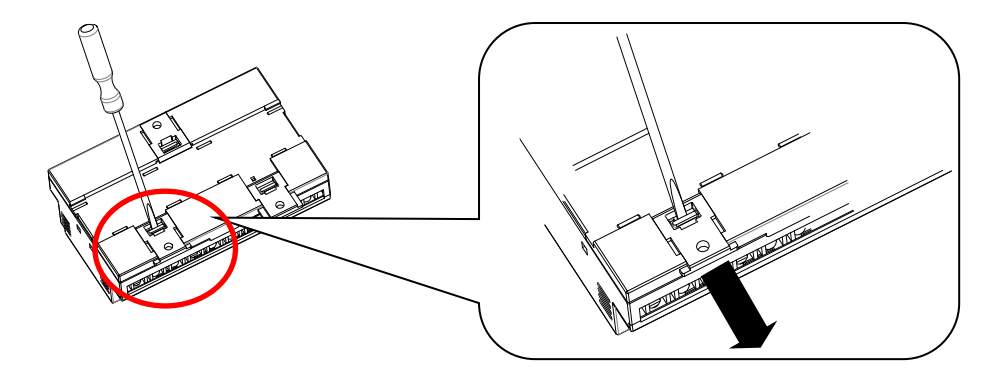

1. マイナスドライバなどでスライドフックの爪を浮かす。

2. 爪が浮いたら、矢印の方向に押し出す。

### 【8】補助電源 ON 時の動作

補助電源を 0N にすると、約1秒間全てのランプを点灯するとともに、液晶ディスプレイにテストパタ ーンを表示します。その後約1秒間バージョン表示した後、中継状態の表示画面になります。

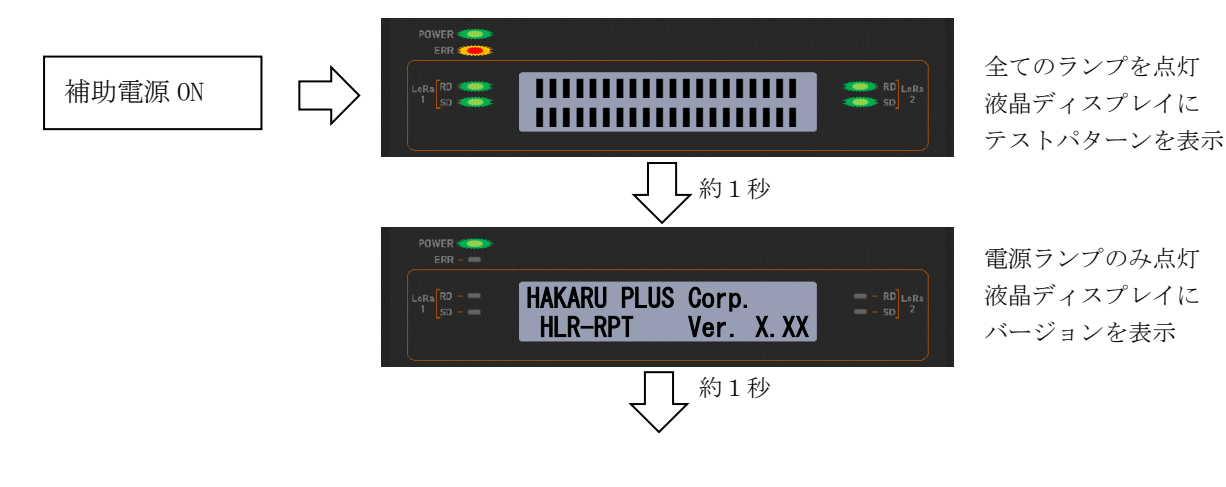

【9】キー操作

- DISP. キーを押すと、電源ランプとエラーランプ以外は消灯します。
   (エラーランプが消灯していた場合は、消灯したままです。)
   消灯中、もう一度 DISP. キーを押すと、直前の表示に戻ります。
- ・ 通常モード時、∧キーと∨キーを同時押ししている間は、バージョン表示をします。
- ・ 通常モード時、MODE キーと SET キーを長押し(1秒程度)すると、設定モードになります。
- ・ 本取扱説明書に記載している以外のキー操作は行わないでください。

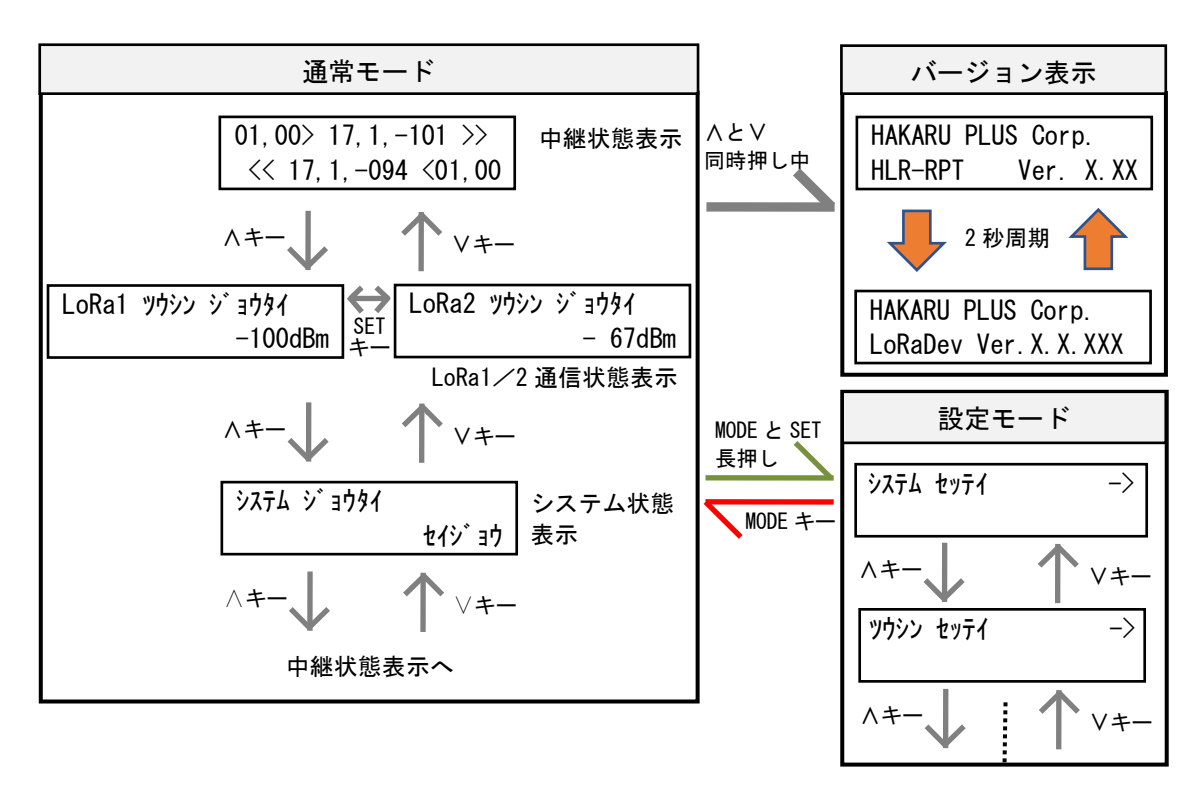

# 【10】通常モードの表示

ハキーまたは>>+ーにて、表示を切り替えることができます。

中継状態表示へ

#### (1) 中継状態表示

装置の中継状態を表示します。

画面上段に、親機 → 子機方向の通信状態を表示します。
 画面下段に、子機 → 親機方向の通信状態を表示します。

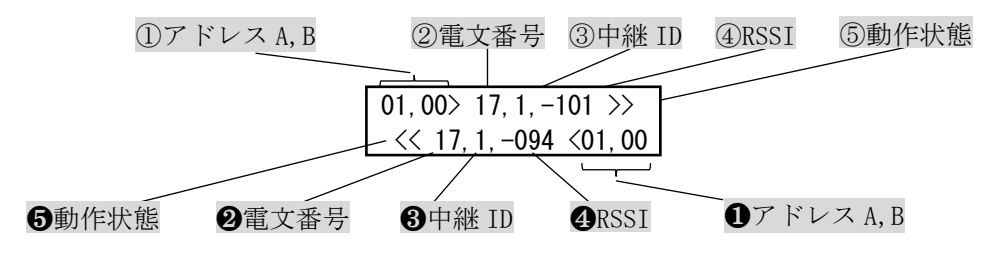

#### ①・① : アドレス A, B

LoRa 通信または Modbus 通信のアドレスを表示します。

| 本日 长线      | 乙酸         | 表示内容                   |                                               |  |
|------------|------------|------------------------|-----------------------------------------------|--|
| 祝慨         | 于機         | アドレスA                  | アドレス B                                        |  |
| HLR-GW-L   | —          | LoRa 通信宛先(子機のアドレス)     | 通信相手が LoRa 子機ならば 0x0<br>ModbusSlave ならばその通信宛知 |  |
| HLR-A8-OUT | HLR-A8     |                        |                                               |  |
|            | HLR-A1     |                        | LoRa 诵信宛先                                     |  |
| HLR-C8-OUT | HLR-C8-IN  | 0x00 固定                | (子機のアドレス)                                     |  |
|            | HLR-C1/C2  |                        |                                               |  |
| HLR-A8     | HLR-A1-OUT | LoRa 通信宛先<br>(子機のアドレス) | 0x00 固定                                       |  |
|            | HLR-A8-OUT |                        |                                               |  |
| HLR-A1     | HLR-A8-OUT |                        |                                               |  |
| HLR-C1/C2  | HLR-C1/C2  | 0xFE 固定                | LoRa 通信宛先<br>(子機のアドレス)                        |  |
| HLR-C8-IN  | HLR-C1/C2  |                        |                                               |  |
|            | HLR-C8-OUT |                        |                                               |  |
| HLR-RS485  | HLR-RS485  | 親機に設定した<br>通信局番の先頭アドレス | 通信宛先<br>(子機または ModbusSlave のアドレ               |  |

ス)

②·❷ : 電文番号

電文番号を表示します。

③・**3** : 中継 ID

受信した電文の中継 ID を表示します。

④ • ④ ∶ RSSI

RSSI(受信電波強度)を表示します。

④には、親機から受信他無線の RSSI を表示します。

❹には、子機から受信した無線のRSSIを表示します。

### ⑤·**5**:動作状態

装置の動作状態を表示します。

⑤には親機 → 子機方向の動作状態を表示します。

| 表示     | 状態       |  |
|--------|----------|--|
| 」」(空白) | 中継送信待ち   |  |
| >>     | 中継電文出力   |  |
| XX     | 中継電文出力失敗 |  |

5には子機 → 親機方向の動作状態を表示します。

| 表示     | 状態       |  |
|--------|----------|--|
| 」」(空白) | 中継送信待ち   |  |
| <<     | 中継電文出力   |  |
| XX     | 中継電文出力失敗 |  |

#### (2) LoRa1/2 通信状態表示

LoRa 無線の通信強度/状態を表示します。 SET キーを押すと、「LoRa1」と「LoRa2」で表示データが切り替わります。 「LoRa1」では、親機  $\rightarrow$  子機方向の通信状態を表示します。 「LoRa2」では、子機  $\rightarrow$  親機方向の通信状態を表示します。

・通信が正常に行われているとき

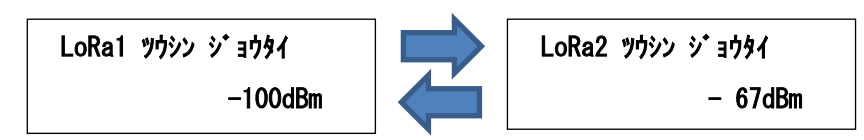

・通信に異常があるときは、下記の表示になります

下記の①~③が表示されているときは、電波状態が悪い可能性があります。 設置環境の見直しや、グループ ID (無線チャンネル)の変更を行ってください。

受信なし

② キャリアセンスエラー

LoRa1 ሣሳシン ジョウタイ ジュシンナシ

③ 送信失敗

| LoRa1 | ツウシン | ý | ョウタイ |     |
|-------|------|---|------|-----|
|       |      |   | ソウシン | エラー |

LoRa1 ሣሳシン ショウタイ キャリアセンス エラー

④ 通信モジュール異常

LoRa1 ツウシン シ・ョウタイ ハート・エラー

#### (3) システム状態表示

装置の動作状態を表示します。

正常でないとき、エラーコードがアルファベット表示されます。 「Dev」、「Mem」、「Sys」が表示されているときは、故障の可能性があります。 当社営業担当者へご連絡ください。

① 正常動作中

| システム シ <sup>*</sup> ョウタイ |         |
|--------------------------|---------|
|                          | セイシ・ ヨウ |

② LoRa 通信モジュール異常発生中

| ንአታል ን በሳያሳ |     |
|-------------|-----|
| Dev1        | Sys |

③ LoRa 通信異常発生中

| システム | ን በታንፈ |  |
|------|--------|--|
|      | ComX   |  |

⑤ 重大なエラー発生中

| システム シ <sup>*</sup> ョウタイ |     |
|--------------------------|-----|
|                          | Sys |

④ メモリ異常発生中

システム ジョウタイ

Mem

### 【 11 】 設定モードの表示

通常モード時、MODE キーと SET キーを長押しすると、設定モードになります。
 設定モード中は、LoRa 通信を行いません。

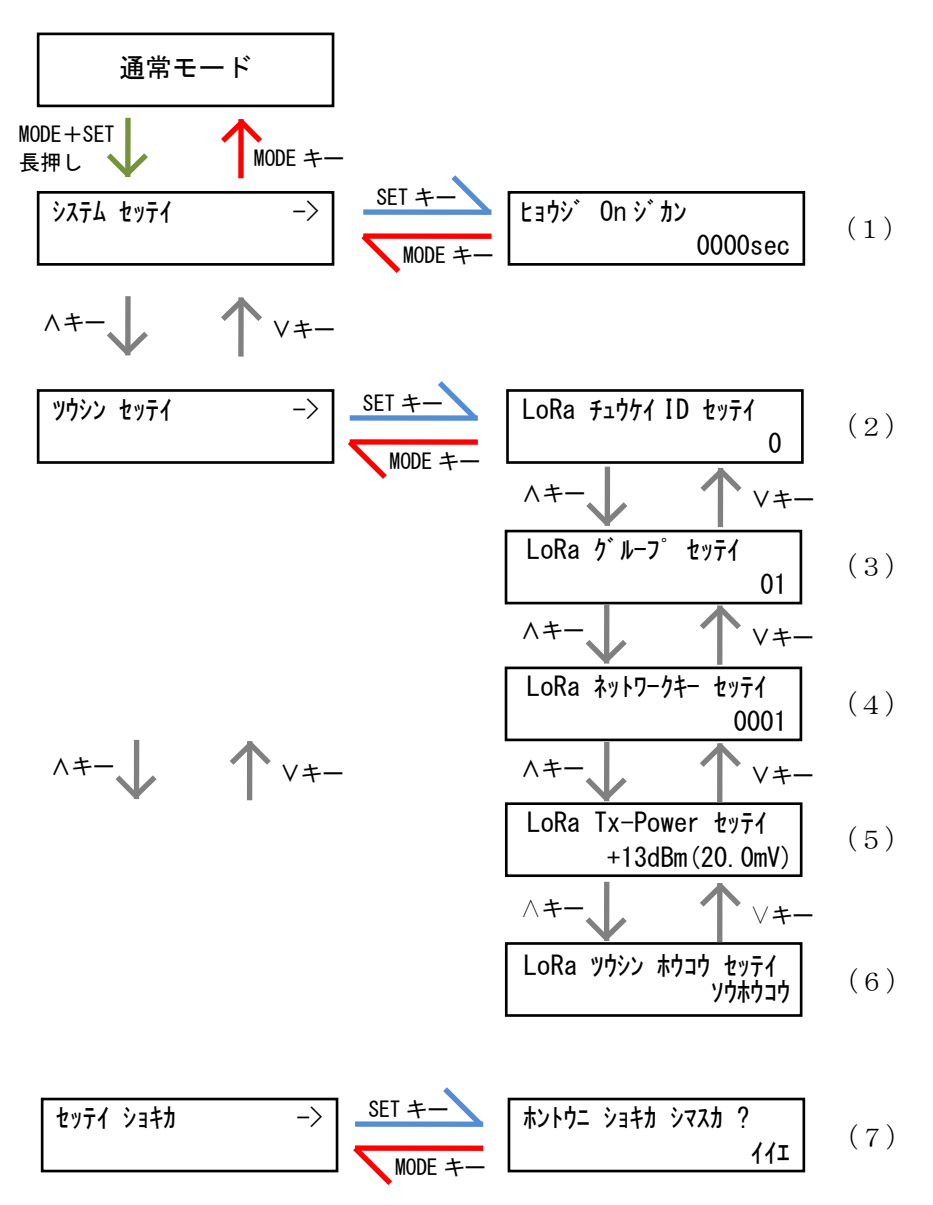

#### (1) 表示 ON 時間設定

液晶ディスプレイの表示を自動的に OFF するまでの時間を設定します。

30 秒~3000 秒の範囲で設定が可能です。

0000に設定すると、液晶ディスプレイは自動消灯しません。

SET キーを押すと、設定値の一つ目の桁が点滅します。このとき、</i>
く・>キーで点滅している値の変更が可能です。

値変更後、SET キーを押すと次の桁が点滅し、最後の桁が点滅時に SET キーを押すと、値が確定します。 MODE キーを押すと、設定をキャンセルします。

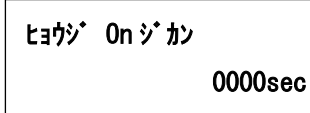

#### (2) LoRa 通信中継 ID 設定

LoRa 通信の中継 ID を設定します。

0 に設定すると、中継動作を行いません。1~8 の範囲で設定が可能です。 SET キーを押すと、現在の設定値が点滅します。このとき、∧・∨キーで値の変更が可能です。 値変更後、SET キーを押すと、値が確定します。 MODE キーを押すと、設定をキャンセルします。

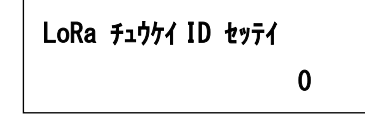

#### (3) LoRa 通信グループ設定

LoRa 通信のグループを設定します。

01~38 で設定が可能です。

#### ご利用になる LoRa 無線親機と同じ設定にしてください。

SET キーを押すと、現在の設定値が点滅します。このとき、∧・∨キーで値の変更が可能です。 値変更後、SET キーを押すと、値が確定します。 MODE キーを押すと、設定をキャンセルします。

LoRa グル-プ ID セッテイ 01

#### (4) LoRa 通信ネットワークキー設定

LoRa 通信のネットワークキーを設定します。

0001~9999の範囲で設定が可能です。

SET キーを押すと、設定値の一つ目の桁が点滅します。このとき、

値変更後、SET キーを押すと次の桁が点滅し、最後の桁が点滅時に SET キーを押すと、値が確定します。

MODE キーを押すと、設定をキャンセルします。

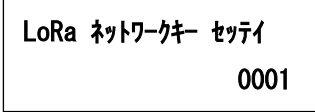

#### (5) LoRa 通信 Tx-Power 設定

LoRa 通信の電波出力の強さを設定します。

+0dBm(1mW)~+13dBm(20mW)で設定が可能です。

SET キーを押すと、現在の設定値が点滅します。このとき、<br/>
<br/>
く・<br/>
<br/>
ドーで値の変更が可能です。<br/>
値変更後、SET キーを押すと値が確定します。

MODE キーを押すと、設定をキャンセルします。

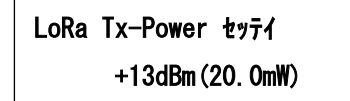

#### (6) LoRa 通信方向設定

LoRa 通信の中継方向を設定します。

ソウホウコウ(親機から子機・子機から親機へのLoRa 通信電文を中継) または カタホウコウ(親機から子機へのLoRa 通信電文のみ中継)の設定が可能です。

SET キーを押すと、現在の設定値が点滅します。このとき、<br/>
<br/>
く・<br/>
<br/>
ドーで値の変更が可能です。<br/>
値変更後、SET キーを押すと値が確定します。

MODE キーを押すと、設定をキャンセルします。

| LoRa | ツウシン | ホウコウ | セッテイ   |
|------|------|------|--------|
|      |      | 2    | /ウホウコウ |

#### (7) 設定初期化確認画面

装置の設定値を初期化します。

SET キーを押すと、「イイエ」表示が点滅しますので、</i>
SET キーを押すと初期化が完了します。

MODE キーを押すと、キャンセルします。

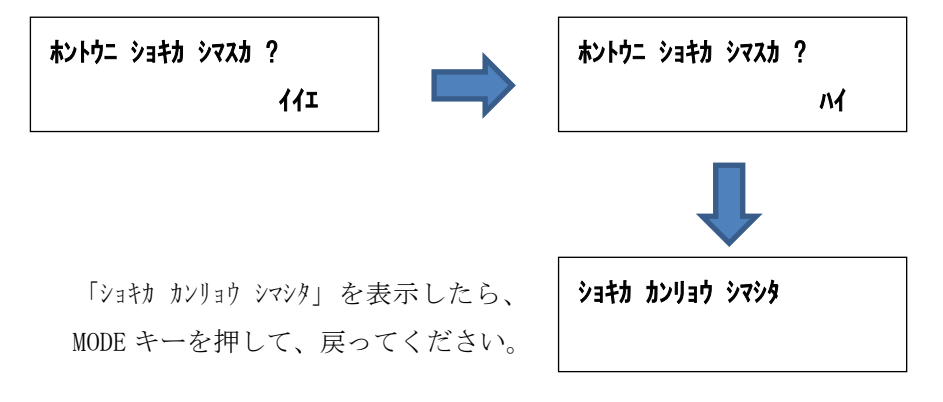

#### (8) 初期値について

各設定値と初期値は下記の通りです。

| 設定グループ | 設定項目             | 設定範囲                                               | 初期値                |
|--------|------------------|----------------------------------------------------|--------------------|
| システム設定 | 表示 0N 時間         | 0000sec(常時表示)、<br>0001sec~3000sec                  | 0000sec            |
| 通信設定   | LoRa 通信 中継 ID    | 0(中継機能無効)、<br>1~8(中継機能有効)                          | 0                  |
|        | LoRa 通信 グループ     | 01~38                                              | 01                 |
|        | LoRa 通信 ネットワークキー | 0001~9999                                          | 0001               |
|        | LoRa 通信 Tx-Power | +0dBm(1.0mW)~+13dBm(20.0mW)                        | +13dBm<br>(20.0mW) |
|        | LoRa 通信 方向       | ソウホウコウ(親機から子機・<br>子機から親機へ中継)、<br>カタホウコウ(親機から子機へ中継) | ソウホウコウ             |

### 【12】通信を開始する

#### LoRa 通信の設定をする

中継 ID、LoRa 通信グループ、ネットワークキーの設定を、以下の手順で行います。

- DISP. キーを押して、液晶ディスプレイの表示を ON します。
   (既に液晶ディスプレイ表示 ON ならば、この作業は行いません。)
- ② 通常モード(中継状態)表示時に、MODE キーと SET キーを同時に1秒以上押し続けて、 設定モードの画面を表示させます。
- ③ ③ ③ <キー または Vキー を数回押して『ソウシン セッテイ』というタイトルの画面を表示し、
  SET キー を押します。
- ④ 『LoRa fight ID typf(』タイトルの画面で、中継 ID を設定します。
   中継器を1台だけご使用であれば「1」に設定してください。
   2台以上使用するときは、1から順にユニークな値を設定してください。
- ⑤ この画面の時に、SET キー を押すと、LoRa 中継 ID が点滅します。 ∧キー または ∨キーで、点滅している数値を変更します。
- ⑥ SET キーを押すと点滅が解除され、LoRa 中継 ID が確定します。
- ⑦ 『LoRa グループ セッテイ』タイトルの画面で、LoRa 通信グループ ID を設定します。
- ⑧ この画面の時に、SET キー を押すと、LoRa 通信グループ ID が点滅します。
   Aキー または Vキーで、点滅している数値を変更します。

   SET キーを押すと点滅が解除され、LoRa 通信グループ ID が確定します。
   ※ 親機と同じ値にしてください。
- ⑨ 『LoRa ネットワークキー セッテイ』タイトルの画面で、ネットワークキーを設定します。
- ⑩ この画面の時に、SET キー を押すと、LoRa ネットワークキーの左桁が点滅します。
   ∧キー または ∨キーで、点滅している数値を変更します。
- ① 左から1桁目、2桁目、3桁目が点滅している時に、SET キーを押すと、点滅桁の右桁へ点滅が移動 します。
- ∧キー または ∨キーで、点滅している数値を変更します。
- ② 左から4桁目(最右桁)が点滅している時に、SET キーを押すと点滅が解除され、LoRa ネットワークキーが確定します。
- ③ MODE キー を数回押し、通常モードの中継状態表示画面に戻ります。

# 【13】外形・取り付け寸法

### (1) 外形図

① 本体とアンテナ

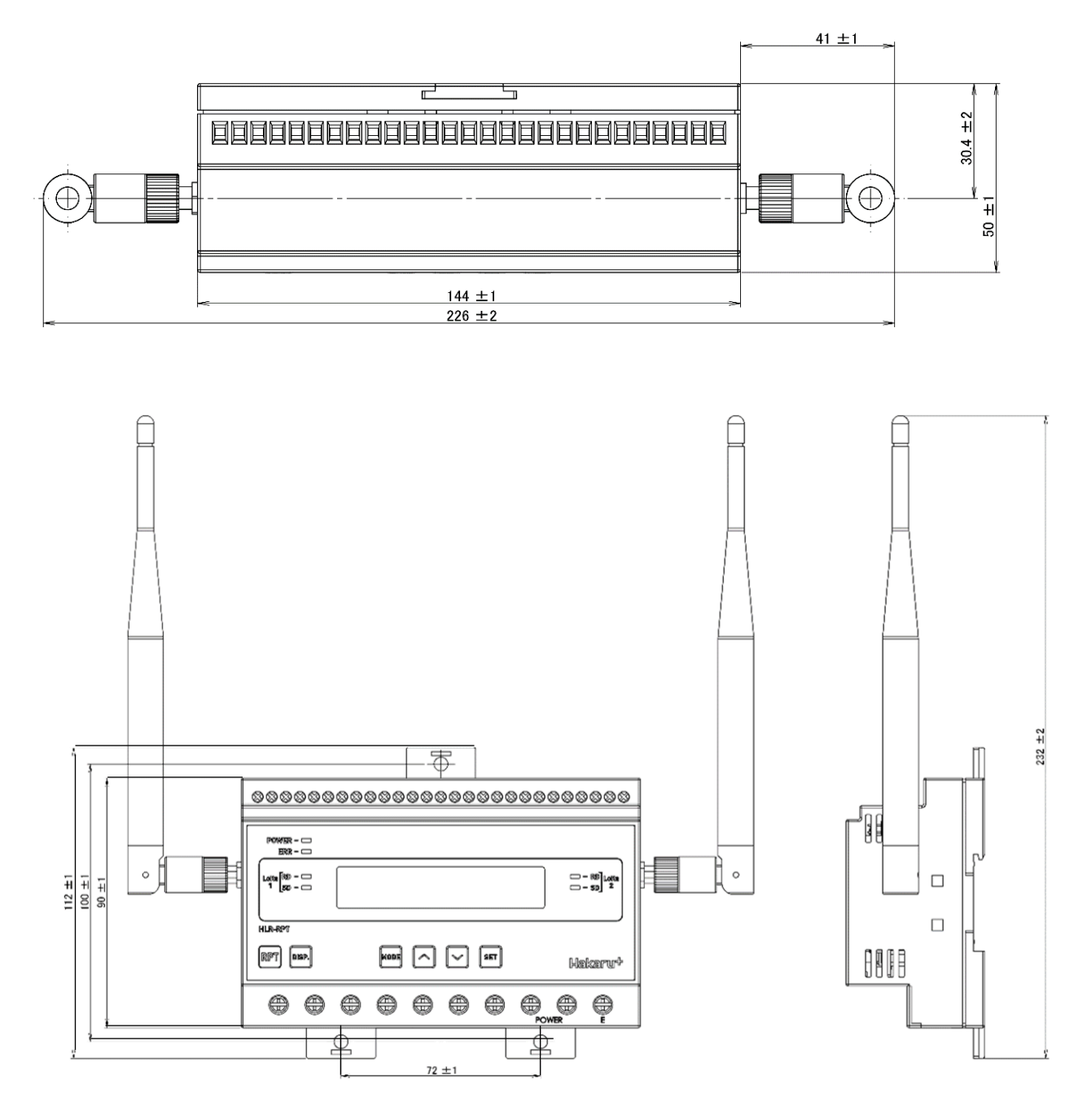

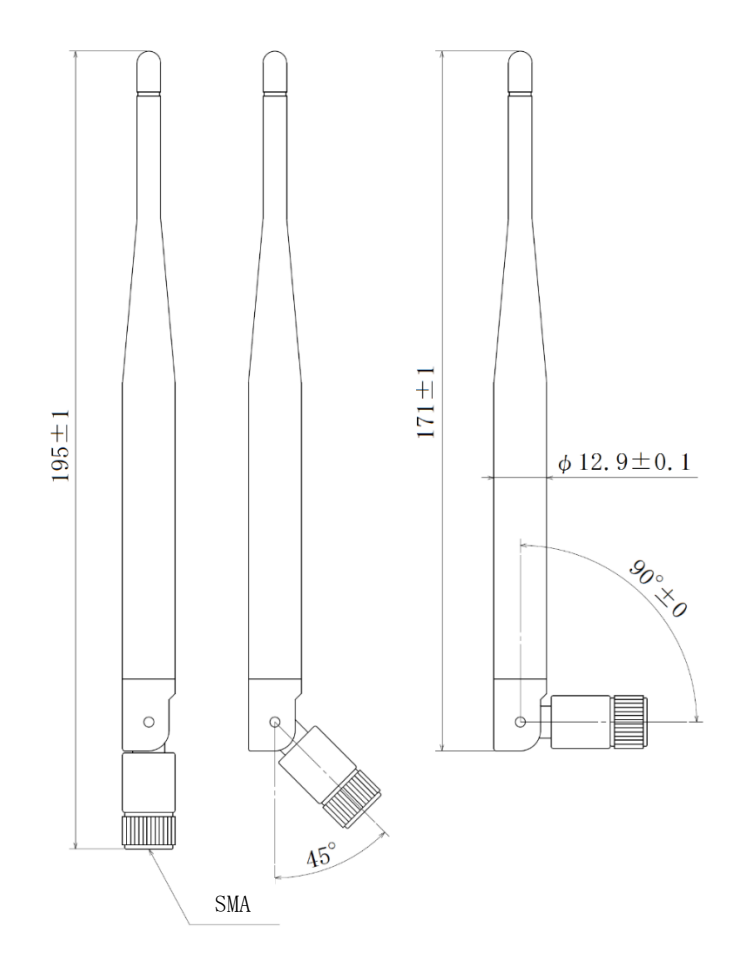

(2) 取り付け寸法

スライドフックを引き出し、ねじ止めする場合は、下記の位置関係になるようネジ穴を設けてください。

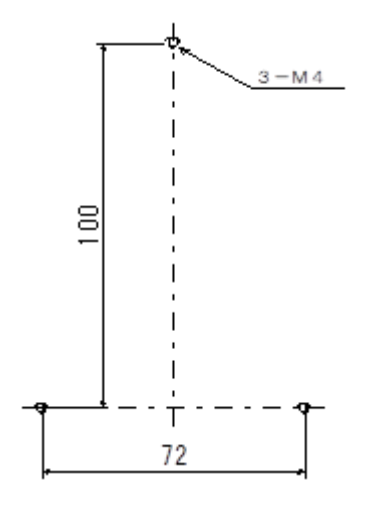

・補助電源端子、E端子は、M3.5ネジ端子です。

・取付は DIN レール (35mm) とネジ止めの両方に対応しています。

### 【14】無線モジュールと認証番号について

本製品に搭載されている無線モジュールは、電波法に基づく工事設計認証を受けています。 本製品を国内で使用するときに無線局の免許は必要ありません。

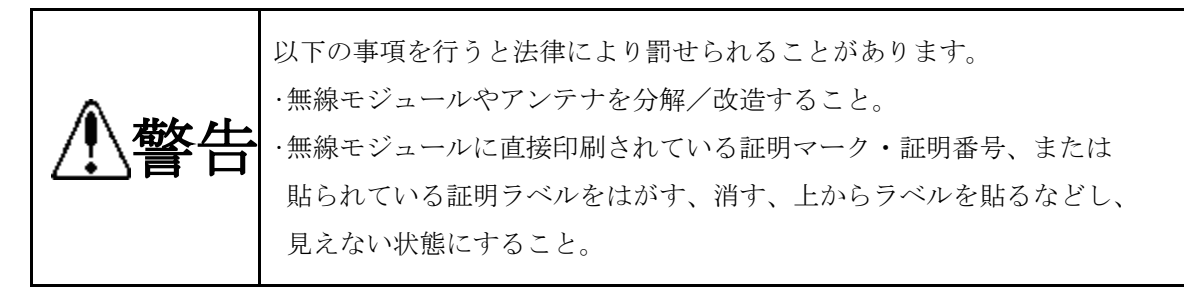

本製品に搭載されている無線モジュールの認証番号は下記の通りです。

| 項目                    | 内容                  |
|-----------------------|---------------------|
| 形式又は名称                | RM-92A              |
| 電波法に基づく工事設計認証における認証番号 | 0 0 1 - A 0 7 3 8 1 |

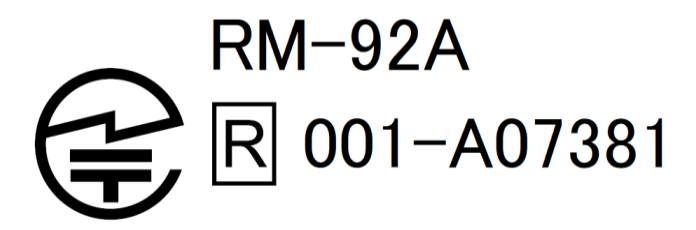

- 【15】無線機器の設置について
  - (1) 弊社の LoRa 無線機は、見通しで 5km 程度の通信ができますが、設置環境により通信距離は変動します。必ずご使用前に通信確認を行ってください。
  - (2) 弊社のLoRa 無線機は、受信強度(RSSI)を表示する事が可能です。
     RSSI が安定して-110dBm 以上になる場所に設置してください。

(3) 下記の場合、電波が減衰したり、通信異常になる場合があります。

①屋外を経由して通信する場合において、降雨時または降雪時。または雷が発生している場合。
 ※ 強風(雨や雪、飛来物を伴わない)が通信に影響することはありません。
 ②アンテナに異物が付着している場合。アンテナが正常に接続されていない場合。

③装置の電波を妨げる物体または電波が存在する場合。

- ※ 通信正常時に-110dBm 以上の受信強度があっても、装置間に存在する物体の移動や、弊 社装置以外の無線機による電波の出力などにより、一時的に通信異常になる可能性があ ります。
- (4) 弊社の LoRa 無線機を複数のセットで使用する場合、各セットで無線チャンネルを 5 以上あけ て設置してください。
- (5) 使用する無線チャンネルについて

本装置は「グループ ID」と「ネットワークキー」と呼ぶ設定値の設定が必要です。 これにより、同一の現場に複数の親機、子機のセットがあっても、それぞれのセットに 異なる設定値を設定することで混信を防ぐことができます。

(各セット内で「グループ ID」と「ネットワークキー」は同一にする必要があります)

「グループ ID」は無線チャンネルにも紐づいており、その割当は下記の通りです。

| グループ ID | 1  | 2  | 3  | 4  | 5  | 6  | 7  | 8  | 9  | 10 | 11 | 12 |
|---------|----|----|----|----|----|----|----|----|----|----|----|----|
| 無線チャンネル | 24 | 28 | 32 | 36 | 26 | 30 | 34 | 25 | 29 | 33 | 37 | 27 |

| グループ ID | 13 | 14 | 15 | 16 | 17 | 18 | 19 | 20 | 21 | 22 | 23 | 24 |
|---------|----|----|----|----|----|----|----|----|----|----|----|----|
| 無線チャンネル | 31 | 35 | 38 | 39 | 40 | 41 | 42 | 43 | 44 | 45 | 46 | 47 |

| グループ ID | 25 | 26 | 27 | 28 | 29 | 30 | 31 | 32 | 33 | 34 | 35 | 36 |
|---------|----|----|----|----|----|----|----|----|----|----|----|----|
| 無線チャンネル | 48 | 49 | 50 | 51 | 52 | 53 | 54 | 55 | 56 | 57 | 58 | 59 |

| グループ ID | 37 | 38 |
|---------|----|----|
| 無線チャンネル | 60 | 61 |

### 【16】保証期間と保証範囲

本製品の品質は、下記の通り保証させていただいております。 万一不具合な点がございましたら、お買い上げの販売店または弊社にお申し付けください。

#### (1) 保証期間

ご注文主のご指定場所に納入後1カ年とします。

#### (2) 保証範囲

保証期間中に弊社の責により故障が発生した場合は、弊社の責任において修理または交換を行います。

本製品は一般産業用途向けです。保証は日本国内においてのみ有効で、次に該当する場合は保証の範囲外とさせていただきます。

①使用状態が正常でない場合(取扱説明書に基づく使用でない場合)

②弊社以外の改造または修理による場合

③運搬、落下などによる場合

④天災、災害などによる場合

尚、ここで言う保証は製品のみの保証であり、製品の故障により誘発される損害についてはご 容赦いただきます。

正常な使用で故障した場合、保証期間内において無償修理させていただきます。

### 【17】注意事項

本製品に特別な品質・信頼性が要求され、その故障や誤動作が直接人命を脅かしたり、人体に危害 を及ぼす恐れのある用途(航空・宇宙用・海底中継器、原子力制御システム、交通機器、医療機器、 安全装置等)にご使用をお考えの際は、事前に弊社営業窓口までご相談ください。

### 【18】 特記事項

HLR シリーズは無線機器としてデータ収集・モニタリング・お知らせ機能に特化した製品です。機器制御・動力制御・起動制御等には絶対に使用しないでください。

また、本製品について、機器の故障や、無線による通信不到達に起因して起こった付帯機器の破損・ 火災・事故等に関して、当社は一切責任を負いません。  $<~M \to M O >$ 

品質・性能向上のため、記載内容は改善・改良のために予告なく変更する場合があります。ご了承ください。

# ハカル プラス 株式会社

URL https://hakaru.jp

E-Mail eigyo11@hakaru.jp

本社・工場 〒532-0027 大阪市淀川区田川3-5-11 TEL 06 (6300) 2148 FAX 06 (6308) 7766

> 改訂4 2024.03.01 初版 2020.06.19